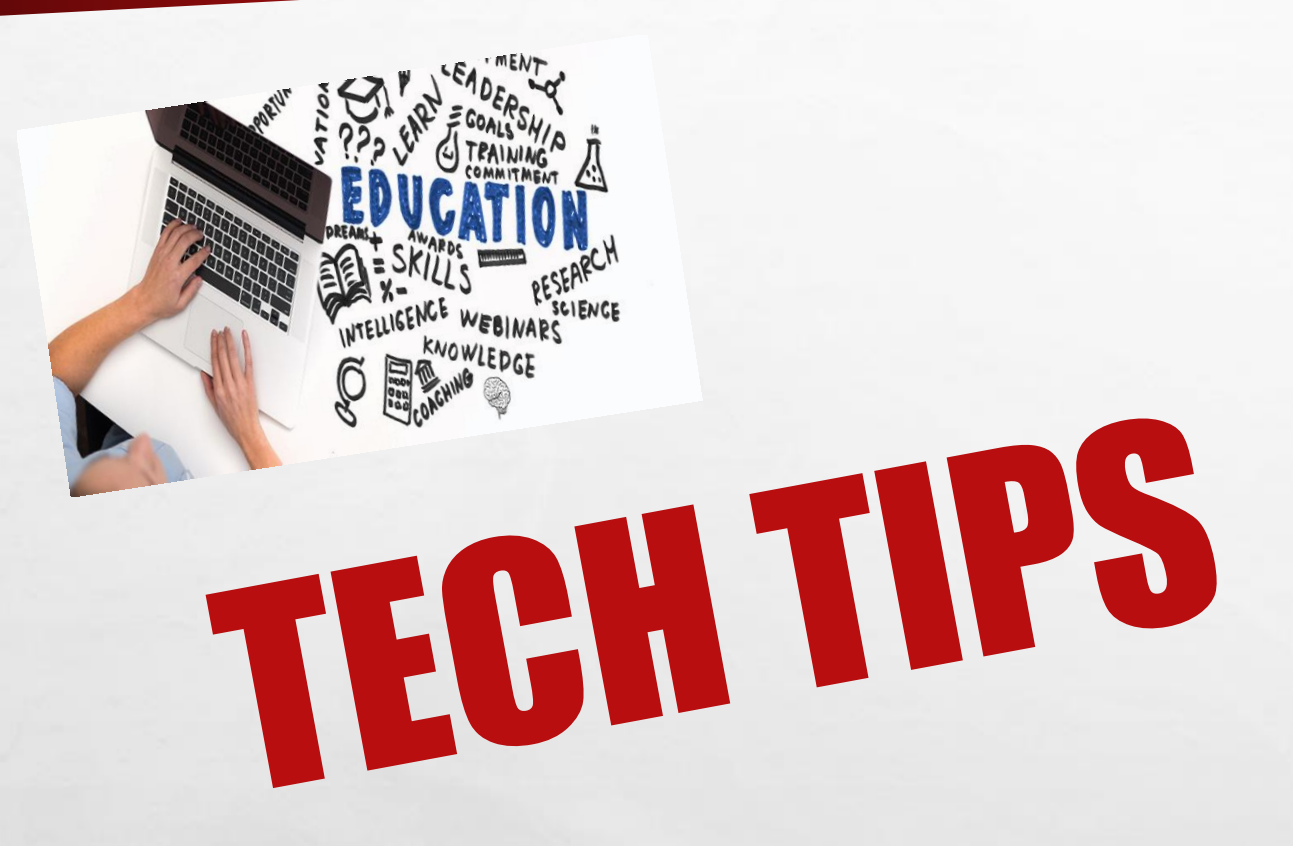

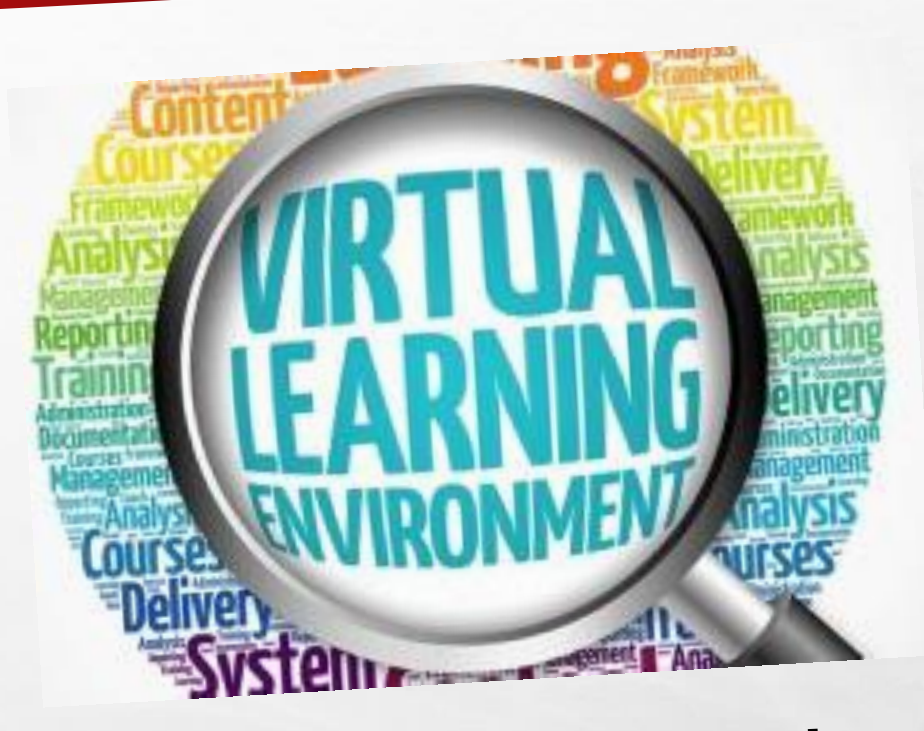

Jordan Vocational High School College & Career Academy

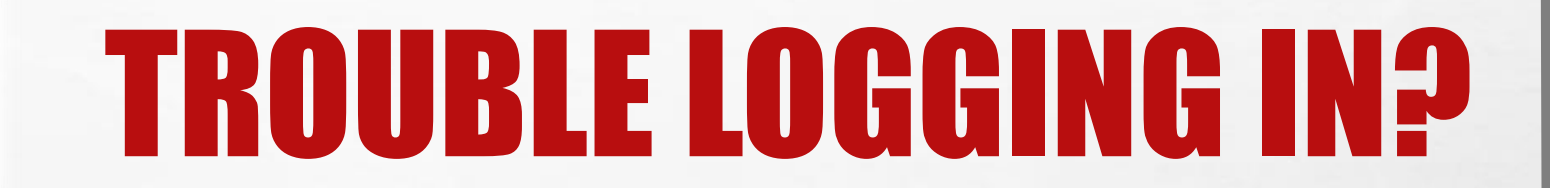

### GO TO

## HTTPS://BIT.LY/3FSFBKS TO LEARN HOW TO LOGIN INTO YOUR CHROMEBOOK

## IF YOUR CHROME BOOK IS LAGGING (MOVING SLOWLY)

#### MCSD HELP HOTLINE:

Hardware Issues & Unresolved Support—MCSD Tech Support 706.748.2271

Monday – Thursday 7:30 A.M. – 7:00 P.M.

Friday 7:30 A.M. – 4:30 P.M.

#### MIFI HOTSPOT (RECEIVED FROM ANY OF THE MCSD SCHOOLS) HOTLINE:

Basic Troubleshooting—Contact T-Mobile 844.361.1310

## HOW TO ACCESS CANVAS FROM CHROMEBOOK

- Sign in to Chromebook screen (Click Next)
- Click: Log in with Active Directory
- Sign in Muscogee County School District
  - Username: GTID@mcsdgas.com
  - Password: mcmmddyy
- All set! Click: Get Started
- Click on the Canvas icon under Instructional Apps
- Click on the Dashboard icon on the banner on the left to access your classes.
- Once you are logged in, the Canvas icon is always located on bottom taskbar.

## IF YOU CAN'T LOGIN TO ZOOM OR CANVAS, Please contact the teacher as soon as you begin to have difficulties.

# Teacher email addresses can be found on the Jordan website:

http://sites.muscogee.k12.ga.us/jordan/faculty-staff/

## **RELAX PARENTS!** CALL US IF YOU NEED US! WE ARE HERE TO HELP! 706.748.2819